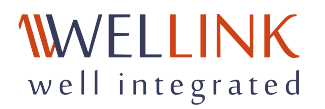

# Поэтапная подготовка операционной системы

Если ваш дистрибутив не входит в список поддерживаемых программой <u>предварительной</u> <u>настройки</u>, вы можете выполнить ручную настройку системы, следуя шагам, описанным в данной инструкции.

#### Пакеты для оффлайн установки:

- <u>Debian.zip;</u>
- <u>Ubuntu.zip;</u>
- Astra Linux.zip;
- <u>CentOS.zip;</u>
- <u>Red OS.zip</u>.

## Настройка ОС

Ниже описаны шаги по подготовке окружения операционной системы, которые необходимо выполнить перед запуском инсталлятора wiSLA 5 CE.

### 1. Загрузка файлов на сервер

Загрузите архив <u>wisla-ce.tar</u> в домашний каталог текущего пользователя на вашем сервере с помощью утилиты <u>scp</u> или любым другим альтернативным способом, например с помощью SFTP.

Затем распакуйте архив wisla-ce.tar с инсталлятором и программой предварительной настройки:

tar -xvf wisla-ce.tar

После распаковки архива удалите файлы программы предварительной настройки узла, если данный способ установки вам не подходит по какой-либо причине.

rm -f preparing-os.start preparing.tar

### 2. Настройка имени узла

Для корректной работы инсталлятора wiSLA 5 СЕ необходимо скорректировать запись в файле /etc/hosts, обычно имя узла ссылается на 127.0.1.1 из-за чего может возникнуть ошибка.

Проверьте список сетевых адресов вашего сервера выполнив такую команду:

ip -o -4 addr show | grep -v '^.\* lo ' | awk '{print \$4}' | cut -d/ -f1

# Скопируйте нужный IP-адрес и откройте файл /etc/hosts в привилегированном режиме с помощью любого текстового редактора.

sudo editor /etc/hosts

В открывшемся файле необходимо изменить запись в строке с именем сервера, в данном примере структура файла /etc/hosts выглядит следующим образом:

127.0.0.1 localhost
192.168.159.136 wisla
# The following lines are desirable for IPv6 capable hosts
::1 localhost ip6-localhost ip6-loopback
ff02::1 ip6-allnodes
ff02::2 ip6-allrouters

Здесь нас интересует данная строка:

192.168.159.136 wisla

• где 192.168.159.136 — сетевой адрес вашего сервера (IP-адрес), а wisla — имя узла (hostname).

Если вы решили изменить имя узла на другое не забудьте обновить запись в /etc/ hostname !

#### Обратите внимание!

Если сетевые настройки на вашем сервере были получены по DHCP, в будущем могут возникнуть проблемы при изменении IP-адреса сервера, так как инсталлятор будет ссылаться на записи в файле /etc/hosts, который останется без изменений. Рекомендуется использовать статический IP-адрес на сетевом интерфейсе сервера.

В файле /etc/hosts имя узла должно соответствовать IP-адресу, отличному от 127.0.0.1 и 127.0.1.1.

### 3. Создание сервисной учётной записи

Если на вашем сервере присутствует только учётная запись суперпользователя root, тогда вам необходимо создать сервисную учётную запись для работы с системой. В данном примере будет создана учётная запись wisla:

sudo useradd -d /home/wisla -m wisla && sudo passwd wisla

В терминале сервера появится запрос на ввод пароля, задайте надёжный пароль для сервисной учётной записи.

### 4. Изменение привилегий для сервисной учётной записи

Чтобы все сервисы *WiSLA* работали корректно необходимо предоставить сервисной учётной записи привилегированный доступ без запроса пароля:

echo "wisla ALL=(ALL:ALL) NOPASSWD:ALL" | sudo tee /etc/sudoers.d/wisla > /dev/null

Данное действие обязательно, иначе могут возникнуть проблемы из-за того, что группа, в которой состоит пользователь, не имеет NOPASSWD и будут унаследованы её права.

### 5. Создайте подкаталог /opt/wisla5

Для хранения файлов системы *wiSLA* необходимо создать подкаталог /opt/wisla5, сделать это можно такой командой:

```
sudo mkdir -p /opt/wisla5 && sudo chown -R wisla:wisla /opt/wisla5
```

### 6. Установка зависимостей

В зависимости от операционной системы на вашем сервере список необходимых пакетов может отличаться, нажмите на соответствующий блок для получения информации.

#### RedOS

### С доступом к сети или внутреннему репозиторию:

sudo yum install ntp lzo dialog rsync uuid zip unzip wget tar python3 fontconfig curl pv uuid python3-paramiko

### Без доступа к сети:

#### CentOS

### С доступом к сети:

sudo yum install ntp lzo dialog rsync uuid zip unzip wget tar python3 fontconfig curl wget https://bootstrap.pypa.io/get-pip.py python3 get-pip.py

### Без доступа к сети:

#Копируем архив на хост удобным способом

```
# Разархивируем
unzip centos.zip
cd centos-pgks
# Устанавливаем
#Все по очереди:
for i in $(ls *.rpm)
do
 rpm -i $i || exit
done
#Вручную:
rpm -i wget-1.14-18.el7_6.1.x86_64.rpm
rpm -i uuid-1.6.2-26.el7.x86_64.rpm
rpm -i rsync-3.1.2-10.el7.x86_64.rpm
rpm -i python-crypto-2.6.1-1.el7.centos.x86_64.rpm
rpm -i python-paramiko-2.1.1-9.el7.noarch.rpm
rpm -i pv-1.6.6-1.x86_64.rpm
rpm -i dialog-1.2-5.20130523.el7.x86_64.rpm
```

# Возможно потребуется установить дополнительные пакеты из этого архива

#### Debian и Ubuntu

sudo apt install -y ntp pv liblzo2-2 dialog rsync uuid zip unzip wget tar python3 python3-paramiko fontconfig curl language-pack-ru

#### Astra Linux 1.7

### С доступом к сети:

sudo apt install -y ntp liblzo2-2 dialog rsync zip unzip wget tar python3 python3-paramiko fontconfig curl

#### Обратите внимание!

В репозиториях *Astra Linux* нет пакетов pv, paramiko и uuid, поэтому их необходимо установить из исходников используя .deb-пакеты. Следуйте приведённой ниже инструкции в секции "*Без доступа к сети*".

### Без доступа к сети:

unzip astra.zip cd astra-pkgs #Bce по очереди: ls \*.deb > /tmp/packages.list && sudo dpkg -i \$(cat /tmp/packages.list) && rm -rf /tmp/packages.list #Bpyчную: sudo dpkg -i pv\_1.6.6-1\_amd64.deb sudo dpkg -i rsync\_3.1.3-6+ci202302061937+astra1\_amd64.deb sudo dpkg -i libossp-uuid16\_1.6.2-1.5+b4\_amd64.deb sudo dpkg -i uuid\_1.6.2-1.5+b4\_amd64.deb sudo dpkg -i wget\_1.20.1-1.1\_amd64.deb sudo dpkg -i python3-paramiko\_2.6.0-1~bpo10+1\_all.deb sudo dpkg -i python3-\* sudo dpkg -i dialog\_1.3-20190211-1\_amd64.deb

#### Astra Linux 1.8

### С доступом к сети:

sudo apt install -y rsync libossp-uuid16 uuid wget python3 python3-paramiko dialog dialog fontconfig liblzo2-2 python3-asn1crypto python3-bcrypt python3-cffi-backend python3-cryptography python3-nacl rsync unzip zip

Обратите внимание! В репозиториях *Astra Linux* нет пакета pv, поэтому его необходимо установить из исходников используя .deb-пакет. Следуйте приведённой ниже инструкции в секции "Без доступа к сети".

### Без доступа к сети:

unzip astra.zip cd astra-pkgs #Bce по очереди: ls \*.deb > /tmp/packages.list && sudo dpkg -i \$(cat /tmp/packages.list) && rm -rf /tmp/packages.list #Bpyчную: sudo dpkg -i pv\_1.6.6-1\_amd64.deb sudo dpkg -i rsync\_3.1.3-6+ci202302061937+astra1\_amd64.deb sudo dpkg -i libossp-uuid16\_1.6.2-1.5+b4\_amd64.deb sudo dpkg -i uuid\_1.6.2-1.5+b4\_amd64.deb sudo dpkg -i wget\_1.20.1-1.1\_amd64.deb sudo dpkg -i python3-paramiko\_2.6.0-1~bpo10+1\_all.deb sudo dpkg -i python3-paramiko\_2.6.0-1~bpo10+1\_all.deb

#### Ручная установка пакета ру:

sudo dpkg -i pv\_1.6.6-1\_amd64.deb

#### Alt Linux (Simply Linux)

#### С доступом к сети:

sudo apt-get install -y ntp pv dialog rsync zip unzip wget tar python3 fontconfig curl python3-module-paramiko ossp-uuid

В ходе тестирования было замечено, что для установки *WiSLA* в *altLinux* необходимо подключаться по *ssh*, либо используйте sudo su \$(whoami)), иначе будет возникать окно с авторизацией. Также необходимо увеличить размер /tmp в /etc/ fstab, добавьте через запятую size=4G (*4G* указаны в качестве примера) и mount -o remount, rw/tmp.

### 7. Установить *руthon3* по умолчанию

Укажите системе использовать python3 в качестве основной версии:

```
sudo update-alternatives --install /usr/bin/python python /usr/bin/python3 1
```

### 8. Настройка правил фильтрации

В зависимости от операционной системы на вашем сервере стандартные утилиты для управления сетевым фильтром будут отличаться, нажмите на соответствующий блок для получения информации.

#### Debian, Ubuntu и Astra Linux

Правила для UFW:

sudo ufw allow 8080/tcp

#### CentOS

### Правила для firewalld:

sudo firewall-cmd --permanent --zone=public --add-port=8080/tcp sudo firewall-cmd --reload

### 9. Настройка лимитов

Выполните команду ниже или создайте файл вручную как указано на примере ниже:

sudo tee /etc/security/limits.d/wisla > /dev/null << 'EOF' wisla soft nofile 32768 wisla hard nofile 32768 wisla soft nproc 32768 wisla hard nproc 32768 EOF

### 10. Настройка локали

В зависимости от операционной системы на вашем сервере набор команд может отличаться, нажмите на соответствующий блок для получения информации.

### Выполните команды приведённые ниже:

sudo locale-gen ru\_RU.UTF-8 sudo dpkg-reconfigure locales

### Затем заново авторизуйтесь на сервере.

#### Ubuntu

Debian

#### Выполните команды приведённые ниже:

sudo apt install -y locales sudo sed -i 's|# ru\_RU.UTF-8 UTF-8|ru\_RU.UTF-8 UTF-8|g' /etc/locale.gen sudo locale-gen ru\_RU sudo locale-gen ru\_RU.UTF-8 sudo update-locale localectl set-locale LANG=ru\_RU.UTF-8

### Затем заново авторизуйтесь на сервере.

#### CentOS

#### Выполните команды приведённые ниже:

sudo dnf install glibc-locale-source glibc-langpack-ru sudo localectl set-locale LANG=ru\_RU.UTF-8

### Затем заново авторизуйтесь на сервере.

#### Обратите внимание!

Перед запуском программы установки следует выполнить команду locale и убедиться,

что активна ru\_RU.UTF-8. При возникновении проблем необходимо обратиться к документации по дистрибутиву для установки нужной локали. Также следует проверить вывод timedatectl, часовой пояс должен иметь буквенное обозначение вместо n/a.

### 11. Настройка беспарольного подключения

Инсталлятор wiSLA использует протокол SSH для работы с компонентами и обновления конфигурации системы, потому важно настроить беспарольный доступ для ранее созданного пользователя wisla.

Переключитесь на ранее созданную сервисную учётную запись wisla.

su -l wisla

После переключения на учётную запись wisla проверьте, чтобы вы находились в домашнем каталоге /home/wisla.

pwd

Затем сгенерируйте SSH-ключ без пароля для пользователя wisla:

ssh-keygen -P ""

Сгенерировав SSH-ключ скопируйте его на ваш сервер используя утилиту ssh-copy-id как показано на примере ниже.

ssh-copy-id wisla@\$(hostname) ssh-copy-id wisla@localhost

Затем проверьте беспарольный доступ по SSH, если система запросит пароль удалите все ключи для пользователя wisla и повторите настройку заново.

# Проверьте работу аутентификации по ключам ssh \$username@\$(hostname) exit ssh \$username@localhost exit

#### Информация

 Если система запрашивает пароль для подключения, тогда требуется провести анализ
 для установления точной причины данного поведения. Если данный шаг проигнорировать, тогда в процессе установки будут происходить многократные запросы пароля. Возможной причиной может быть неразрешённый тип ключа или несоответствие имени сервера в /etc/hosts и записью в /etc/hostname.

# 12. Дополнительные настройки для Astra Linux и RHEL-подобных систем

#### Astra Linux

#### 1. Настройка автозагрузки wiSLA 5 CE

В некоторых сценариях Astra Linux не создаёт systemd-юнит для автозапуска wiSLA, потому его необходимо создать вручную:

sudo tee /etc/systemd/system/wisla.service > /dev/null << 'EOF'
[Unit]
Description=Starts JBoss process with wiSLA 5 system
After=network-online.target
Requires=network-online.target</pre>

[Service] Type=forking RemainAfterExit=true WorkingDirectory=/opt/wisla5 ExecStart=/opt/wisla5/scripts/wisla5.sh start ExecStop=/opt/wisla5/scripts/wisla5.sh stop

[Install] WantedBy=multi-user.target EOF

Затем перечитайте конфигурацию демонов и добавьте wisla.service в автозагрузку:

sudo systemctl daemon-reload && sudo systemctl enable wisla.service

#### 2. Отключение опции KillUserProcesses

Чтобы система не убивала процессы системы мониторинга wiSLA убедитесь, что опция *KillUserProcesses* выключена.

Отключить данную опцию можно выполнив такую команду:

sudo sed -i 's/#KillUserProcesses=yes/KillUserProcesses=no/g' /etc/systemd/logind.conf

Чтобы применить изменения выполните перезагрузку сервера:

sudo reboot

После перезагрузки сервера повторно подключитесь к нему по SSH, чтобы продолжить настройку.

#### RHEL-подобные дистрибутивы

Чтобы система не блокировала возможность записи в файлы журналов и не ломала работу файловой системы HDFS обязательно переключите *SELinux* в режим Permissive или отключите его полностью.

Откройте файл конфигурации в любом текстовом редакторе:

sudo editor /etc/selinux/config

И задайте нужное значение в строке с опцией SELINUX :

SELINUX=permissive

Чтобы не перезагружать сервер временно отключите SELinux:

sudo setenforce 0

### 13. Запуск инсталлятора wiSLA 5 CE

Переместите файл инсталлятора wisla-5.2.10-2505210735.run из домашнего каталога пользователя, под которым производилась загрузка архива wisla-ce.tar в каталог сервисной учётной записи wisla.

Например, если вы загрузили файлы на сервер под учётной записью пользователя myuser, тогда вам необходимо выполнить такую команду:

sudo mv ../myuser/wisla-5.2.10-2505210735.run /home/wisla

Дождитесь завершения перемещения инсталлятора, затем добавьте права на исполнение:

sudo chmod +x ./wisla-5.2.10-2505210735.run

Далее можно запустить инсталлятор wiSLA 5 СЕ и перейти к процессу установки системы.